## ?????/????? ????? ?????

68 23-08-2021 <u>פעולות משנה בתיק מטופל</u> 1162

| 😭 הוספה היסטוריה תעסוקתית                                                                                        | ×                                        |
|----------------------------------------------------------------------------------------------------|------------------------------------------|
|                                                                                                    | מעסיק                                    |
| 🗸                                                                                                    | מתקן                                     |
|                                                                                                    | הערות                                    |
| משתמש בהסעה לעבודה 🗌                                                                                             | החזר נסיעות יומי                         |
| משתמש בהסעה מהעבודה 0.00                                                                                         | החזר נסיעות חודשי                        |
| מצא עבודה ע"י חברת השמה                                                                                          | כמות נסיעות יומית                        |
| חופשי חודשי 08/11/2020                                                                                           | תאריך התחלה                              |
| מצא עבודה עצמאית 🗌 01/01/1901                                                                                    | תאריך סיום                               |
| עבר אבחון תמ"ת                                                                                                   | מקסימום שעות חודשיות                     |
| אינו חשוף במקום העבודה 🗌 🗸 🧹                                                                                     | צורת קבלת תגמול                          |
| אוכל במקום העבודה                                                                                                |                                          |
| > ביוזמת מי הסתיימה העבודה                                                                                       | סיבת סיום עבודה<br>הערה לסיבת סיום עבודה |
| ביטול על הכפתור עם השלוש נקודות מעסיק יש ללחוץ על הכפתור עם השלוש נקודות געסיק ולבחור את המעסיק אצלו עובד המטופל |                                          |
| (ניתן לבחור ממעסיקים קיימים או לבחור                                                                             |                                          |

חדש) ניתן להוסיף מלל חופשי על מקום העבודה

הסכום אותו מקבל המטופל עבור כל יום

עבודה

הערות

החזר נסיעות

יומי

| החזר נסיעות<br>חודשי | הממופל מקבל סכום כסף גלובלי עבור כל<br>החודש. |
|----------------------|-----------------------------------------------|
| כמות נסיעות<br>יומי  | כמה נסיעות המטופל עושה ביום עבודה             |
| תאריך התחלה          | התאריך בו התחיל לעבוד במקום העבודה            |
| תאריך סיום           | במידה והמטופל הפסיק לעבוד המקום               |
|                      | העבודה יש לעדכן שדה זה                        |
| מקסימום שעות         | במידה ויש הגבלה לשעות העבודה                  |
| חודשיות              | שהממופל יכול לעבוד יש לעדכן שדה זה.           |
| סיבת סיום            | ניתן להזין מלל חופשי עבור הסיבה               |
| עבודה                | שמטופל הפסיק לעבוד במקום העבודה               |
| מצא עבודה            | נסמן וי במידה והמטופל מצא עבודה               |
| באופן עצמאי          | באופן עצמאי                                   |

שדה זה רלוונטי לחיוב ביטוח**הערה:** לאומי

נסמן וי במידה והמטופל אוכל במקום אוכל במקום עבודה העבודה

> בדיווח נוכחות למפעלים מוגנים**הערה:** ישנה עמודה של ארוחה שבה יש לסמן וי עבור כל יום בו המטופל אכל במקום העבודה

מבמל את הפעולה וסוגר את המסך

אישור אחיצה על כפתור זה תתווסף שורה למבלת ניסיון תעסוקתי בתובת אתר: https://kb.nativ.app/article.php?id=68